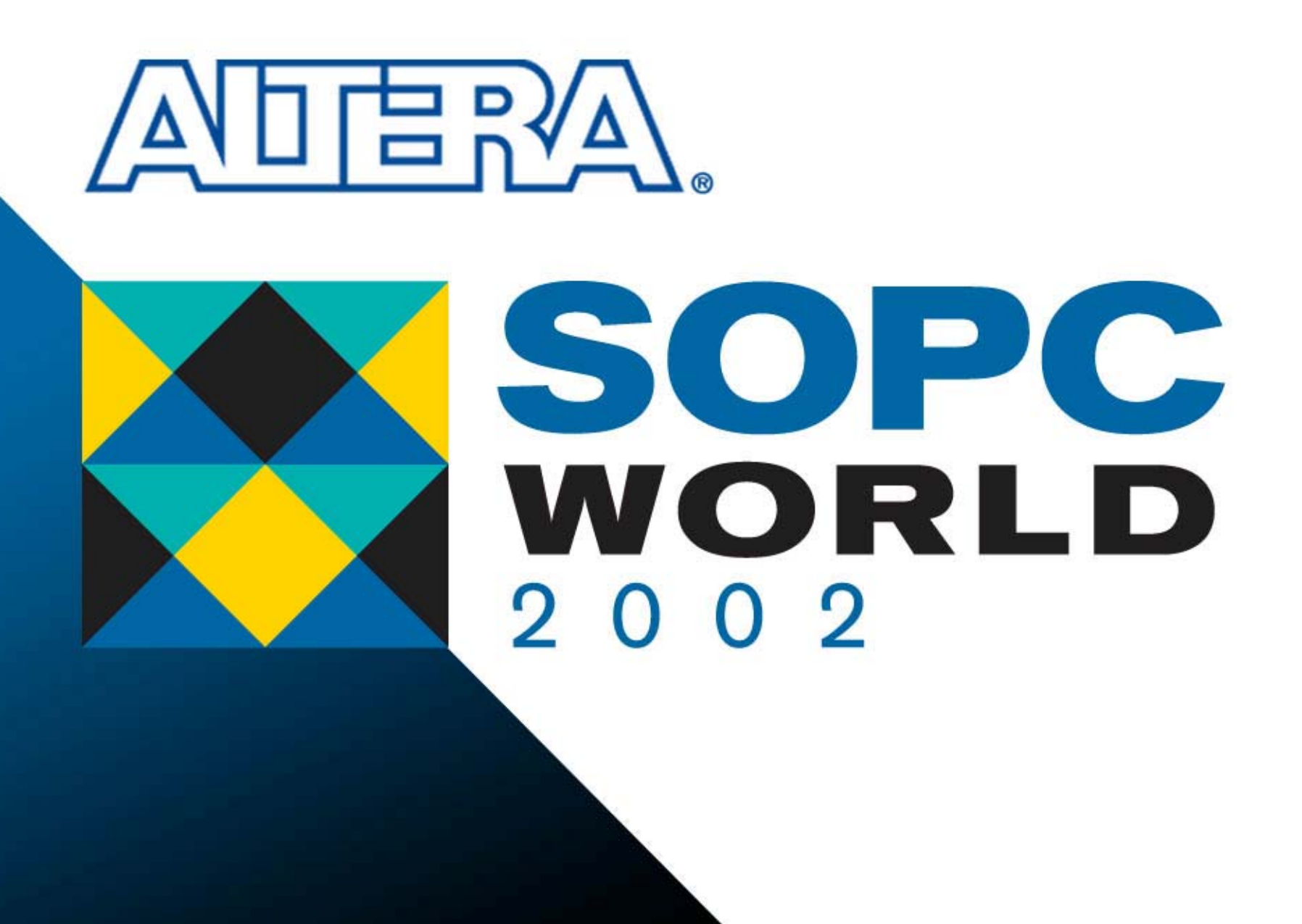

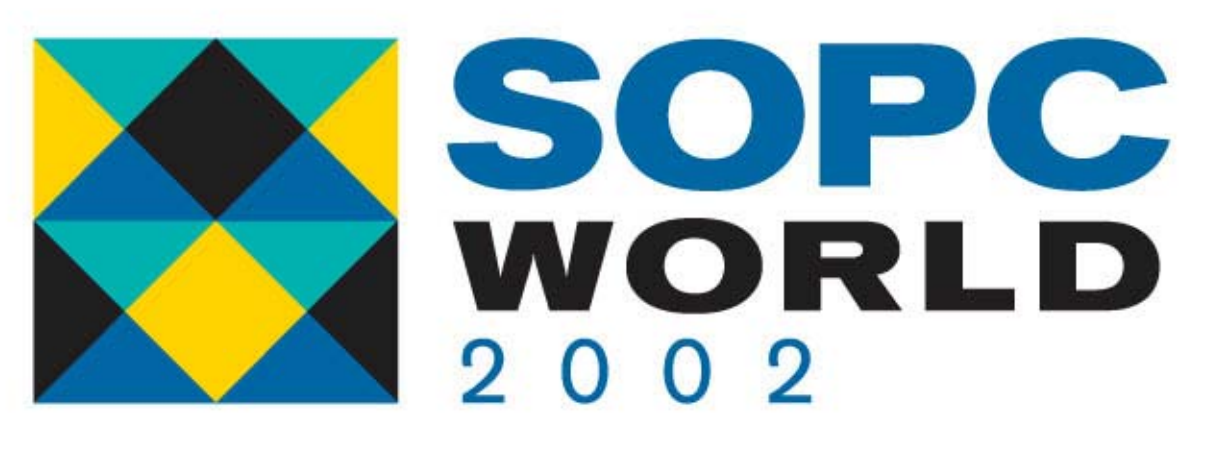

#### SignalTap II

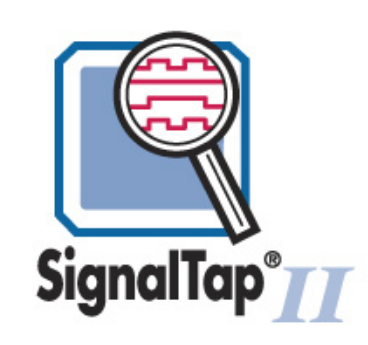

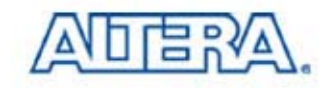

#### Agenda

- SignalTap II Interface in Quartus II S/W
- SignalTap II Demonstration
  - Initial Compilation
  - Second Compilation:
     Using SignalTap II Logic Analyzer
- Conclusions

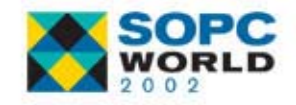

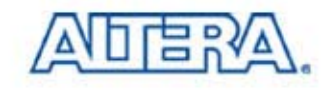

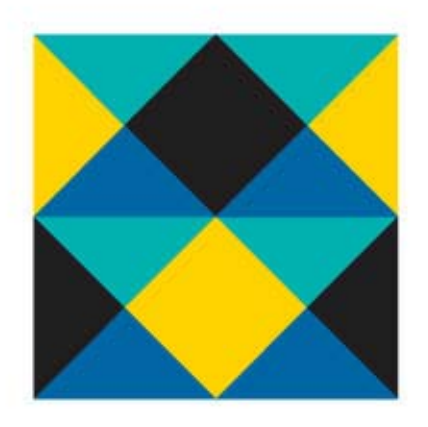

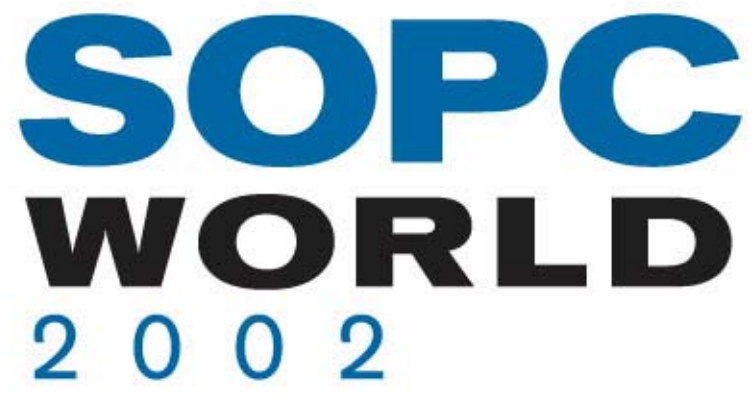

### SignalTap II Interface in Quartus II Software

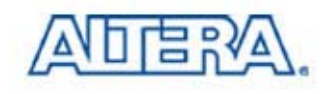

## SignalTap II File (.stp)

- Creating SignalTap<sup>®</sup> II Logic Analyzer File
  - Choose New (File Menu)
  - Click the Other Files Tab & Select SignalTap II File
  - Click OK

| 🗗 Stol                                                                          |                                                                                                    |
|---------------------------------------------------------------------------------|----------------------------------------------------------------------------------------------------|
| Instance Manager:                                                               | JTAG Chain Configuration ×<br>Hardware: Please Select ▼ Setup<br>Device: None Detected ▼ Scan Chain<br>File:                                                                                                    |
| auto_signaltap_0       Type     Alias       Name     Out       Data     Trigger | Signal Configuration:       ×         Clock:       Trigger In:         Sample Depth:       Input Pattern:         128 samples       ✓         Trigger Levels:       Trigger Out:         Trigger Position:       ✓         \$\$\vee Pre       ✓ |
| A Data Setup                                                                    | □ Data Log: 🔄 ×<br>🕄 auto_signaltap_0                                                                                                    |

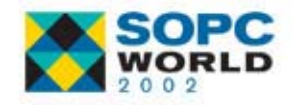

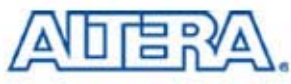

### SignalTap II File

**Hierarchy Display** 

|            | <mark>n</mark> Stp1                                |                                 |              |
|------------|----------------------------------------------------|---------------------------------|--------------|
|            | Instance Manager: 🕨 🖓 🗆 🔛 No Device Selected 🛛 🗙 🗙 | JTAG Chain Configuration X      |              |
|            | Instance Status                                    | Hardware: Please Select 💌 Setup |              |
| 1          | S. auto_signaltap_0 Ready to Hun                   |                                 |              |
| Instance - |                                                    |                                 | JTAG Chain   |
| Manager    |                                                    | File: 📥 🛄                       | Configuratio |
|            |                                                    |                                 |              |
|            |                                                    |                                 |              |
|            | auto_signaltap_0                                   | Signal Configuration: ×         |              |
|            | Type Alias Name Out Data Trigger VL1               | Clock:                          |              |
|            |                                                    |                                 |              |
|            |                                                    | Sample Depth: Input Pattern:    |              |
| Signal     |                                                    | 128 samples 🔽 🛛 🔛 Don't Care    | Signal       |
| Viewer     |                                                    | Trigger Levels:                 | Configuratio |
| VICWCI     |                                                    | 1 level                         | Configuratio |
|            |                                                    | Trigger Position: Output Level: |              |
|            |                                                    | ₩ Pre 🗾                         |              |
|            |                                                    |                                 |              |
|            | 🔊 Data 👷 Setup                                     |                                 |              |
|            | Hierarchy Display: ×                               | 🗖 Data Log: 🔂 🗙                 |              |
|            |                                                    |                                 |              |
|            |                                                    |                                 |              |
|            |                                                    |                                 |              |
|            | auto_signaltap_0                                   |                                 |              |
|            | •                                                  |                                 |              |

**Data Log** 

10

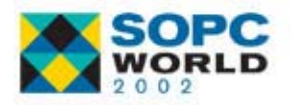

#### SignalTap II File: Acquisition Clock

#### Acquisition Clock

- For Best Results, Assign Only Global Clock as the SignalTap II Clock Signal
- Without Assigning Clock Signal, Quartus II Software Creates Clock Pin auto\_stp\_external\_clock

|                   |   | Signal Configuration:        |                              | × |                |
|-------------------|---|------------------------------|------------------------------|---|----------------|
| Acquisition Clock | - | Clock:                       | - Trigger In:                |   |                |
| Sample Depth      | - | Sample Depth:<br>128 samples | Input Pattern:<br>Don't Care |   | Trigger In/Out |
| Trigger Levels    | - | Trigger Levels:              | Trigger Out:                 |   | Thgger in/Out  |
| Trigger Position  | - | Trigger Position:            | Output Level:                |   |                |
|                   |   |                              |                              |   |                |

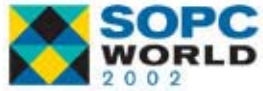

# SignalTap II File: Trigger Pattern

#### Sample Depth

- Set Number of Samples Stored for Each Input Signal
  - 0 to 128K Sample Depth
- Trigger Levels
  - Configure Analyzer with up to 10 Trigger Levels
- Trigger Position
  - Specify Amount of Data Captured by SignalTap II
     Logic Analyzer that Should be Acquired before the
     Trigger as well as Amount that Should be Acquired
     after the Trigger

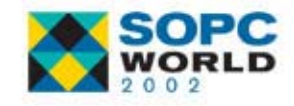

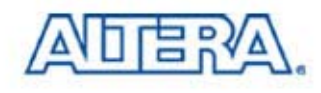

# **Trigger Position**

#### Pre-Trigger

 Captures Signals that Occur Immediately after Triggering (12% Pre-Trigger, 88% Post-Trigger)

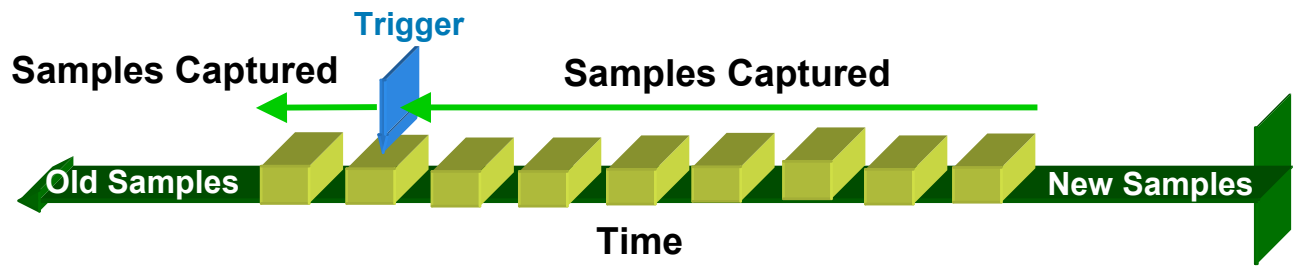

#### Center Trigger

 Captures Signals before & after Triggering (50% Pre-Trigger, 50% Post-Trigger)

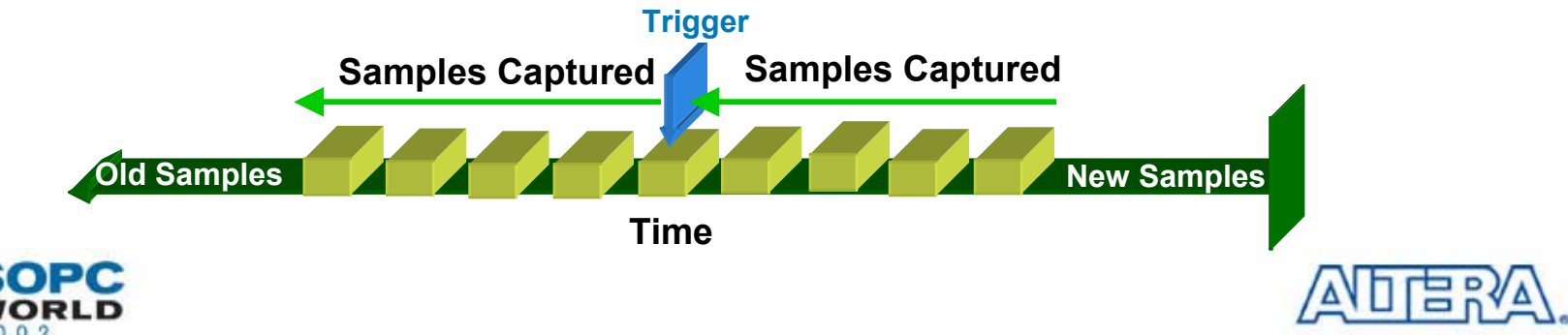

# **Trigger Position**

#### Post-Trigger

 Captures Signal that Occur Immediately before Triggering (88% Pre-Trigger, 12% Post-Trigger)

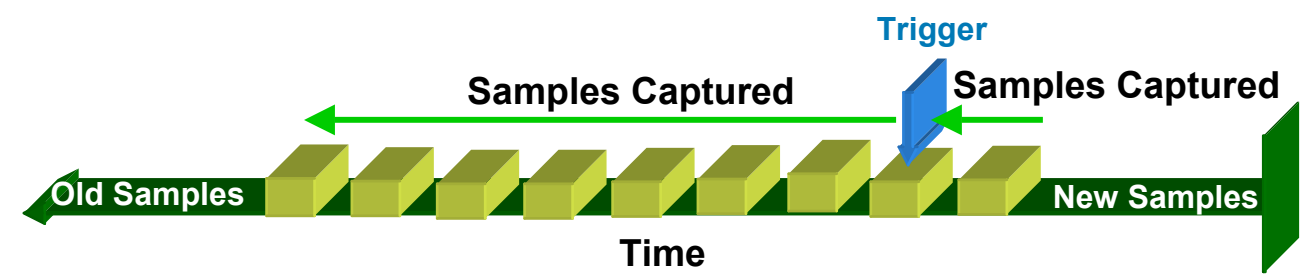

#### Continuous Trigger

 Captures Signals Indefinitely Until Stopped Manually (Useful When Using the Trigger Out Feature)

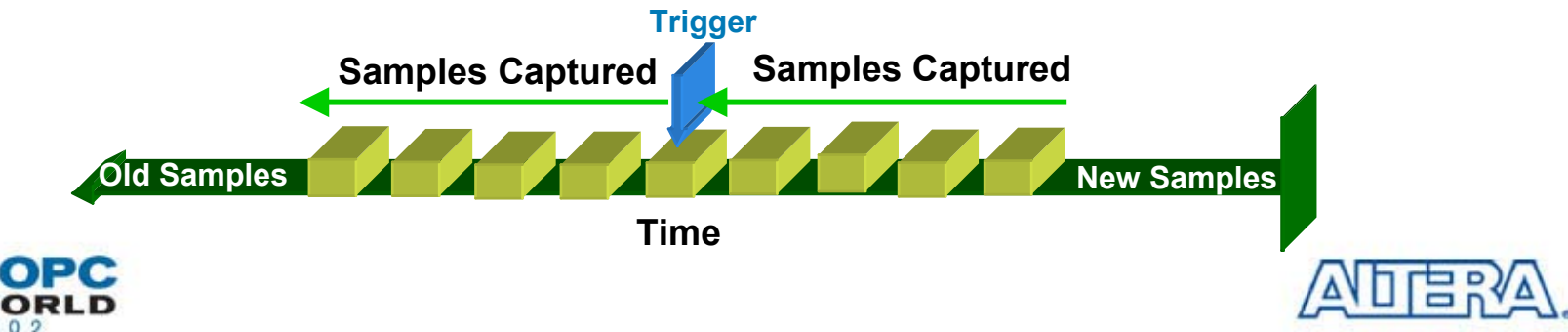

# SignalTap II File:Trigger In/Out

#### Trigger In

- Any I/O Pin Can Trigger the SignalTap II Analyzer
- Pin auto\_stp\_trigger\_in\_0 Generated in Device
- Trigger Input Can be Set to Recognize High, Low, Rising Edge, Falling Edge, Either Edge, or Don't Care Condition

#### Trigger Out

- Spare I/O Pin that Is Set as Trigger Output Signal That Indicates When Trigger Pattern Occurs
- Pin auto\_stp\_trigger\_out\_0 Generated in Device
- Output Pulse Polarity Is Programmable

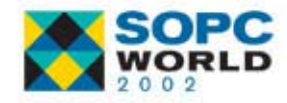

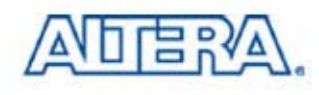

### SignalTap II File: Debug Ports

- Routing SignalTap II Signal to Spare I/O Pin for Capture by Logic Analyzer
- Quartus II Software Automatically Generates a Pin
  - Debug Port Pin Name Is <a href="stp\_debug\_out\_1\_n">stp\_debug\_out\_1\_n</a>
    - n Is a Number Representing the Order in Which the Debug Port Pin Occurs in the Signal List

| Туре | Alias | Name           | Out | Data    | Trigger  | ₩L1 |
|------|-------|----------------|-----|---------|----------|-----|
|      |       | CNT_ONE_ENABLE |     | ~       | •        |     |
|      |       | CNT_ONE0       |     | V       |          |     |
| •3   |       | CNT_ONE1       |     | Debug P | ort On   |     |
|      |       | CNT_ONE2       |     | Debug P | ort: Off |     |
| •3   |       | CNT_ONE3       |     | ~       | •        |     |

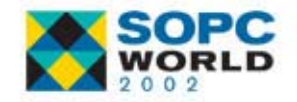

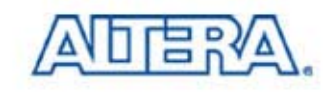

### SignalTap II File: Control Settings

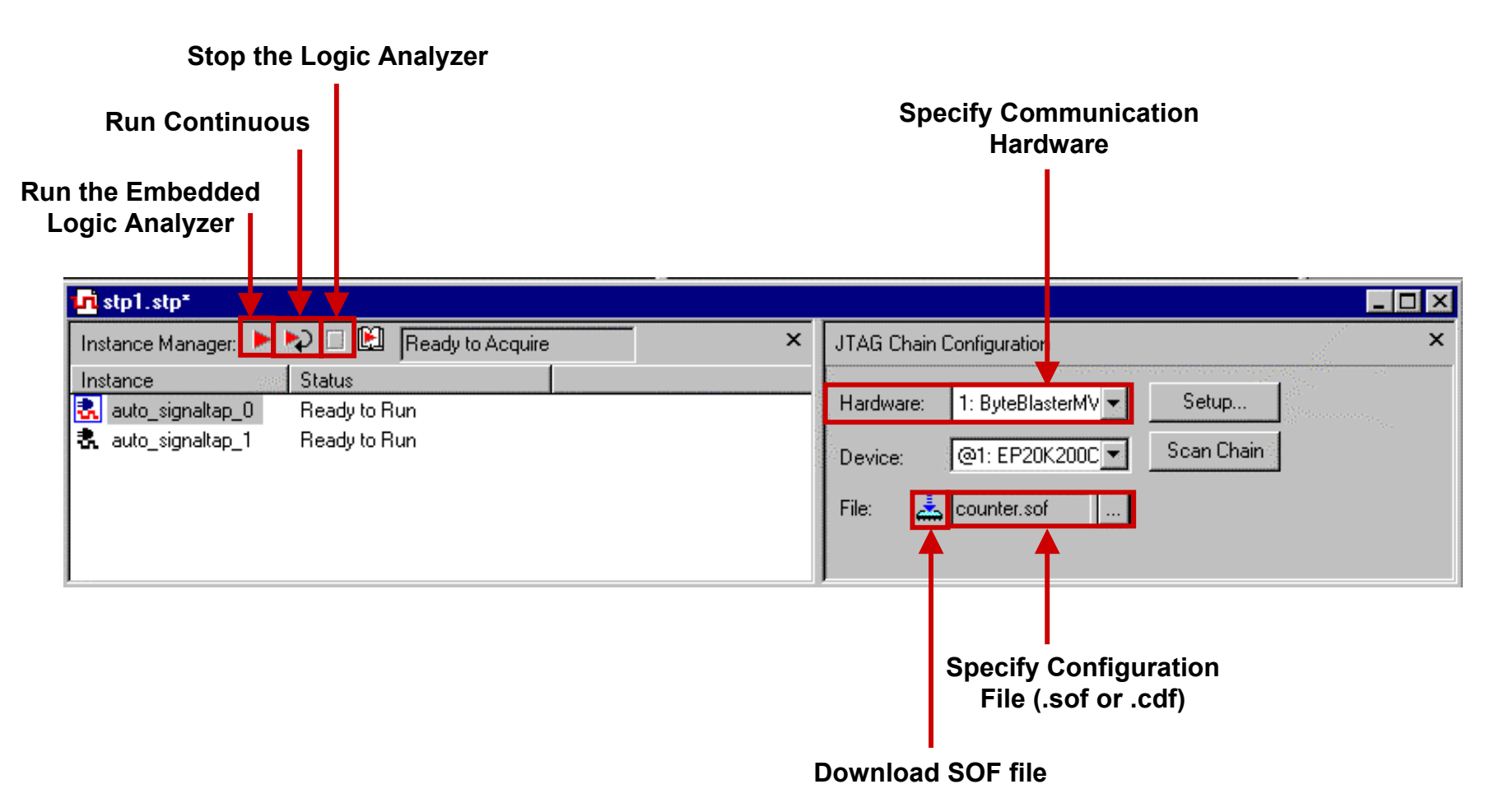

![](_page_12_Picture_2.jpeg)

![](_page_12_Picture_3.jpeg)

### **Specify SignalTap II File**

- Choose Compiler Settings (Processing Menu)
- Click the SignalTap II Logic Analyzer Tab
- Turn on Enable SignalTap II Logic Analyzer
- In the SignalTap II File Name box:
  - Type the Name of the SignalTap II File (.stp) for Compilation
  - Or Select a File Name with Browse Button

| Compiler Setti                                                                                                    | ings                |          |          |             | ×                                    |  |  |
|----------------------------------------------------------------------------------------------------|---------------------|----------|----------|-------------|--------------------------------------|--|--|
|                                                                                                    |                     |          |          |             | and the second the second the second |  |  |
| General                                                                                                    | Chips & Devices     | Mode     | Synthesi | s & Fitting | Verification                         |  |  |
| SignalTap                                                                                                    | ) II Logic Analyzer | Design A | ssistant | Netlist     | Optimizations                        |  |  |
| Specify which SignalTap II File to compile with the selected project. Note: the availability of these options depends on the current device family. |                     |          |          |             |                                      |  |  |
| Enable SignalTap II Logic Analyzer                                                                                                    |                     |          |          |             |                                      |  |  |
| SignalTap II File name: C:\Training\Fixed\Stp1.stp                                                                                                  |                     |          |          |             |                                      |  |  |
|                                                                                                    |                     |          |          |             |                                      |  |  |

![](_page_13_Picture_8.jpeg)

![](_page_13_Picture_9.jpeg)

### **Project Compilation**

- Design Recompilation Required When Any of These Parameters Change
  - Acquisition Clock
  - Number of Channels
  - Sample Depth
  - Debug Ports
  - Trigger in/out Ports
- Design Recompilation Not Required When
  - Changing Trigger Pattern or Position
  - Modifying Trigger Levels
  - Starting or Stopping SignalTap II Logic Analyzer
- Internal Nodes to Be Analyzed Should be Inputs, Outputs, Register Outputs, or Memory Outputs

![](_page_14_Picture_12.jpeg)

![](_page_14_Picture_13.jpeg)

#### SignalTap II Demonstration

- Description of the Test Case
- Initial Compilation
  - Observing the Malfunction
- Second Compilation
  - Creating the Embedded Logic Analyzer
  - Debugging Design
- Third Compilation
  - Fixing the Design Issue

![](_page_15_Picture_9.jpeg)

![](_page_15_Picture_10.jpeg)

### **Design: Counter from 00 to 99**

- Function: Two 4-Bit Counters Cascaded to Drive a Pair of Seven-Segment LEDs that Count from 0 to 99
- Top Level Name: Counter
- Target Device : EP20K200EFC484-2X
- Tools
  - Synthesis: LeonardoSpectrum
  - Fitter: Quartus II Version. 2.1
- Place Source Design Files in C:\Training\Synthesis Directory
- Place pins.tcl File in C:\Training Directory

![](_page_16_Picture_9.jpeg)

![](_page_16_Picture_10.jpeg)

#### **Counter Block Diagram**

![](_page_17_Figure_1.jpeg)

\* : The Prescaler Generates a Counter Enable with a Frequency of about 1 Hz

![](_page_17_Picture_3.jpeg)

![](_page_17_Picture_4.jpeg)

# Synthesize Design (1/2)

- Launch LeonardoSpectrum Tool
- Select Mode Quick Setup

![](_page_18_Picture_3.jpeg)

- Working Directory: C:\Training\Synthesis
- Open Files: counter.vhd
- Technology: APEX 20KE
- Device: EP20K200EFC484
- Speed Grade: -2X
- Output File: C:\Training\Synthesis\counter.edf

Click on Run Flow

![](_page_18_Picture_11.jpeg)

![](_page_18_Picture_12.jpeg)

### Synthesize Design (2/2)

![](_page_19_Figure_1.jpeg)

### **Create Quartus II Project**

- Launch the Quartus II Software
- Choose New Project
   Wizard (File menu) to
   Create a New Quartus II
   Project
  - Directory Name:
     C:\Training\Fitting
  - Project Name: counter
  - Top Level Name: counter
- Click Next

#### New Project Wizard: Directory, Name, and Top-Level Entity [page 1 of 6]

What is the working directory for this project? This directory will contain design files and other related files associated with this project. If you type a directory name that does not exist, Quartus II can create it for you.

C:\Training\Fitting

What is the name of this project? If you wish, you can use the name of the project's top-level design entity.

counter

What is the name of the top-level design entity in your project? The Quartus II software will automatically create Compiler and Simulator settings for the top-level entity you specify in this wizard. After you create a project, you can add more top-level entities and create Compiler and Simulator settings for them with commands on the Processing menu.

| <br> |      |
|------|------|
|      |      |
|      |      |
|      |      |
| <br> | <br> |
|      |      |
|      |      |

![](_page_20_Picture_14.jpeg)

![](_page_20_Picture_15.jpeg)

...

...

#### **Create Quartus II Project**

#### Add Following Files in Project

- C:\Training\Synthesis\counter.edf
- Click Next
- Click Finish

| ew Project Wizard: Ac                                                                                               | ld Files [page 2 of                                                                                       | 6]                                                                                       |                                                          |                                             |
|----------------------------------------------------------------------------------------------------|----------------------------------------------------------------------------------------------------|------------------------------------------------------------------------------------------|----------------------------------------------------------|---------------------------------------------|
| Select the design files a<br>Add All to add all design<br>Note: it is optional to ad<br>directory, or files in whic | nd software source file<br>files and software sou<br>d files here unless you<br>h the file name is not th | s you want to inclu<br>rce files in the pro<br>have design files un<br>ne same as the en | ude in your<br>ject directo<br>not contain<br>tity name. | project. Click<br>ny.<br>red in the project |
| <u>F</u> ile name:                                                                                                  |                                                                                                    |                                                                                          |                                                          | <u>A</u> dd                                 |
| File name                                                                                                    |                                                                                                    | Туре                                                                                     |                                                          | Add All                                     |
| \Synthesis\COUNTE                                                                                                   | R.edf                                                                                                    | EDIFI                                                                                    | File                                                     | <u>R</u> emove                              |
|                                                                                                    |                                                                                                    |                                                                                          |                                                          | <u>P</u> roperties                          |
|                                                                                                    |                                                                                                    |                                                                                          |                                                          | <u>Ш</u> р                                  |
|                                                                                                    |                                                                                                    |                                                                                          |                                                          | Down                                        |
|                                                                                                    |                                                                                                    |                                                                                          |                                                          |                                             |
| If your project includes li                                                                                         | braries of custom func                                                                                    | tions, specify their                                                                     |                                                          |                                             |
| parinanies.                                                                                                    | J <u>s</u> er Library Pathname:                                                                           | s                                                                                        |                                                          |                                             |
|                                                                                                    |                                                                                                    |                                                                                          |                                                          |                                             |
|                                                                                                    | Back                                                                                                    | Next                                                                                     | Finish                                                   | Cancel                                      |

![](_page_21_Picture_6.jpeg)

![](_page_21_Picture_7.jpeg)

#### **Create Project: Set EDA Tool**

#### Select LeonardoSpectrum Tool (Level 1) as Design Entry/Synthesis Tool

Click Next

| DA tools                                                                                                    |                           | T                                                                                                    |                |        |                      |
|----------------------------------------------------------------------------------------------------|---------------------------|----------------------------------------------------------------------------------------------------|----------------|--------|----------------------|
| Toortype<br>Design entry/synthe<br>Simulation<br>Timing analysis<br>Board-level<br>Formal verification<br>Resynthesis | esis                      | <ul> <li>Leonardo</li> <li><none></none></li> <li><none></none></li> <li><none></none></li> <li><none></none></li> <li><none></none></li> <li><none></none></li> <li><none></none></li> </ul> | Spectrum(Lev   | vel 1) |                      |
| Tool settings<br>Tool type: D<br>Tool name: 1                                                                         | esign entry<br>.eonardo 9 | y/synthesis<br>Spectrum( <u>Lev</u>                                                                                                    | el 1)          |        | <b>-</b>             |
| Generate a cor<br>files when they                                                                                     | npilable ne<br>change     | etlist automati                                                                                                    | cally from the | source | Settings<br>Advanced |

![](_page_22_Picture_4.jpeg)

![](_page_22_Picture_5.jpeg)

#### **Create Project: Select Device**

- Select APEX & Yes to Assign Specific Device
- Click Next
- Select EP20K200EFC484-2X
- Click Finish

| New Project Wizard: Device Family [page 4 of 6]                                                                                                    | New Project Wizard: Select a Target Device [page 5 of 6]                                                                                                    |
|----------------------------------------------------------------------------------------------------|----------------------------------------------------------------------------------------------------|
| <ul> <li>Which device ramily do you wish to target?</li> <li>Eamily: APEX20KE</li> <li>Do you want to assign a specific device?</li> <li>⊙ Yes</li> <li>⊙ No, I want to allow the Compiler to choose a device</li> </ul> | devices:       Ist. Select a device in the list, and click Next to continue.         Available devices:       EP20K160EFC484-1         EP20K160EFC484-1X       EP20K160EFC484-2         EP20K160EFC484-2X       EP20K160EFC484-3         EP20K160EFC484-3       EP20K200EFC484-3         EP20K200EFC484-1X       EP20K200EFC484-1         EP20K200EFC484-2X       EP20K200EFC484-2         EP20K200EFC484-3       EP20K200EFC484-2         EP20K200EFC484-3       EP20K200EFC484-3         EP20K200EFC484-2X       EP20K200EFC484-2         EP20K200EFC484-3       EP20K200EFC484-3 |
| Back Next Finish Cancel                                                                                                    | Back Next Finish Cancel                                                                                                    |

![](_page_23_Picture_6.jpeg)

![](_page_23_Picture_7.jpeg)

### Set All Unused I/Os as Tri-Stated

- Choose Compiler Settings (Processing Menu)
- Click the Chips & Devices Tab
- Click Device & Pin
   Options Button
- Click the Unused Pins Tab
  - Select As inputs, tri-stated

| Device & Pin Options 🛛 🗙                                                                                                    |
|----------------------------------------------------------------------------------------------------|
| General Configuration Programming Files Unused Pins Dual-Purpose Pins Voltage                                                                                                    |
| Specify device-wide options for reserving all unused pins on the device. To reserve<br>individual dual-purpose configuration pins, go to the Dual-Purpose Pins tab. To<br>reserve other pins individually, click the 'Assign Pins' button in the Chips & Devices tab of<br>the Compiler Settings dialog box. |
| Changes apply to Compiler settings 'counter'                                                                                                    |
| Reserve all unused pins                                                                                                    |
| As inputs, tri-stated                                                                                                    |
| C As outputs, driving ground                                                                                                    |
| As outputs, griving an unspecified signal                                                                                                    |
|                                                                                                    |
|                                                                                                    |
|                                                                                                    |
| Description:                                                                                                    |
| are tri-stated, as outputs that drive ground, or as outputs that drive an unspecified                                                                                                    |
| signal.                                                                                                    |
|                                                                                                    |
|                                                                                                    |
| <b>v</b>                                                                                                    |
|                                                                                                    |
| <u>R</u> eset                                                                                                    |
| OK Cancel                                                                                                    |

![](_page_24_Picture_7.jpeg)

![](_page_24_Picture_8.jpeg)

#### **Hardware Setup**

- Nios Demo Board with APEX EP20K200EFC484-2X Device
- DC Power Supply
- Device Download Cable (MasterBlaster or ByteBlasterMV Cable)

![](_page_25_Figure_4.jpeg)

![](_page_25_Picture_5.jpeg)

![](_page_25_Picture_6.jpeg)

#### **Compile Project & Configuration**

- Choose Start Compilation (Processing menu)
- Choose Open Programmer (Processing menu)
  - Click Add File
    - Select the File counter.sof
  - Programming Hardware : ByteBlasterMV
  - Mode : JTAG
  - Check Option Program/Configure
- Click Start

| [ | 🖥 Chain1*                         |               |                      |               |          |                                  |                       |                 |         |                 | _ 🗆 × |
|---|-----------------------------------|---------------|----------------------|---------------|----------|----------------------------------|-----------------------|-----------------|---------|-----------------|-------|
|   | <u>S</u> tart<br>Stop             | <u>M</u> ode: | JTAG                 | Progress:     | 0%       | - Programming H<br>Type: ByteBla | ardware<br>asterMV    |                 |         |                 | Setup |
|   | Add File                          | File          |                      | Device        | Checksum | Usercode                         | Program/<br>Configure | Blank-<br>Check | Examine | Security<br>Bit |       |
|   | Remo <u>v</u> e                   | 1\            | Training\counter.sof | EP20K200EF484 | 0001C36B | FFFFFFF                          |                       |                 |         |                 |       |
|   | Up<br>Down                        |               |                      |               |          |                                  |                       |                 |         |                 |       |
|   | Properties                        |               |                      |               |          |                                  |                       |                 |         |                 |       |
|   | Auto D <u>e</u> tect<br>Save File |               |                      |               |          |                                  |                       |                 |         |                 |       |
|   |                                   |               |                      |               |          |                                  |                       |                 |         |                 |       |

![](_page_26_Picture_10.jpeg)

![](_page_26_Picture_11.jpeg)

#### **Observing the Malfunction**

Number 9 Never Appears on the Least & Most Significant Digit

![](_page_27_Figure_2.jpeg)

#### SignalTap II Analyzer Used to Monitor Control Signals of LEDs

![](_page_27_Picture_4.jpeg)

![](_page_27_Picture_5.jpeg)

#### **Essential Steps**

Configure SignalTap II Logic Analyzer

- Select Nodes for Analysis
- Select Acquisition Clock
- Set Sample Depth & Trigger Options
- Enable the Logic Analyzer & Compile
- Configure Device
- Set the Trigger Pattern
- Run the SignalTap II Logic Analyzer

![](_page_28_Picture_9.jpeg)

![](_page_28_Picture_10.jpeg)

# **Configure Logic Analyzer**

- Choose New (File Menu)
- Click the Other Files Tab & Select SignalTap II File

Ti Sto1

Click OK

|                                                                                                    | Instance Manager: 🕨 🌳 🗆 🔛 No Device Selected 🛛 🗙 🗙                                                                                                    | JTAG Chain Configuration ×                                                                                                    |
|----------------------------------------------------------------------------------------------------|----------------------------------------------------------------------------------------------------|----------------------------------------------------------------------------------------------------|
| New X                                                                                                    | Instance Status<br>auto_signaltap_0 Ready to Run                                                                                                    | Hardware: Please Select 💽 Setup<br>Device: None Detected 💌 Scan Chain<br>File: 📥                                                                                                    |
| Device Design Files Software Files Other Files AHDL Include File Block Symbol File Chain Description File Hexadecimal (Intel+Formal) File Memory Intelization File Cignat Ling Life Tcl Script File Tcl Script File Vector Waveform File OK Cancel | auto_signatap_0         Type       Alias         Name       Out       Data         Trigger       Image: Contract of the second second sec | Signal Configuration:  Clock: Trigger In: Sample Depth: I28 samples Trigger Levels: Trigger Position: Signal Configuration: Signal Configuration: Signal C |
| Or Select                                                                                                    | Hierarchy Display: X                                                                                                    | Data Log      Auto_signaltap_0                                                                                                    |

Save the SignalTap II File as analysis.stp

![](_page_29_Picture_6.jpeg)

![](_page_29_Picture_7.jpeg)

\_ 🗆 ×

#### **Analyzer 1: Select Nodes**

- Open Node Finder Window
  - Double Click on the Signal Viewer
- Click Start to List All Pins & Internal Nodes
- Add Signal CNT\_ONE\_0 to Selected Nodes List
- Repeat
  - CNT\_ONE\_1
  - CNT\_ONE\_2
  - CNT\_ONE\_3
  - CNT\_ONE\_ENABLE
- Click OK

| Node Finder           |                                                                                                    |                   |
|-----------------------|----------------------------------------------------------------------------------------------------|-------------------|
| Named: Filte          | SignalTap II                                                                                                    | Sta <u>r</u> t OK |
| Look in: ICOUNTERI    | ☑ Include subenti                                                                                                    | ties Stop Cancel  |
| Nodes Foun <u>d</u> : | Selected Nodes:                                                                                                    |                   |
| Name                  | Assign 🔺 🛛 Name                                                                                                    | Assignmer         |
| ■ CLOCK               | Unassi CNT_ONE0                                                                                                    | Unassigne         |
| CLOCK_ibuf~REGOUT     | Incost and a second second sec | -                 |
| CLOCK_int             | Unassi                                                                                                    |                   |
| CNT_ONE0              | <u>Unassi</u>                                                                                                    |                   |
|                       | Unassi                                                                                                    |                   |
| CNT_ONE2              | Unassi                                                                                                    |                   |
| CNT_ONE3              | Unassi <u>&lt;</u>                                                                                                    |                   |
| CNT_ONE_ENABLE        | Unassi                                                                                                    |                   |
| CNT_ONE_ix6~COMBOUT   | Unassi <u> </u>                                                                                                    |                   |
| CNT_ONE_ix9~COMBOUT   | Unassi                                                                                                    |                   |
| CNT_ONE_ix12~COMBOUT  | Unassi                                                                                                    |                   |
| CNT_ONE_ix15~COMBOUT  |                                                                                                    |                   |
|                       |                                                                                                    |                   |

![](_page_30_Picture_12.jpeg)

![](_page_30_Picture_13.jpeg)

#### **Analyzer 1: Acquisition Clock**

#### Add Clock Input Pin from Node Finder

| Node Finder           |              |                    |               |                 |            |                  |                |        |   |
|-----------------------|--------------|--------------------|---------------|-----------------|------------|------------------|----------------|--------|---|
| <u>N</u> amed:        | <b>▼</b> !   | Eilter: Design Enl | try (all na   | mes) 💌          | <u></u> u: | tomize           | Sta <u>r</u> t | ОК     |   |
| Look in: COUNTER      |              |                    |               | 200             | 🔽 Includ   | le subentities   | Stop           | Cancel |   |
| Nodes Foun <u>d</u> : |              |                    |               | Selected Nodes: |            |                  |                |        |   |
| Name                  | Assignments  | Туре 🔺             |               | Name            |            | Assignments      | Туре           |        |   |
| CLOCK                 | counter      | mpai               | $\rightarrow$ | 🗈 CLOCK         |            | counter          | Input          |        |   |
| CLOCK_ibuf            | Unassigned ( | Combinatori        |               |                 |            |                  |                |        |   |
| CLOCK~out0            | Unassigned ( | Combinatori        |               |                 |            |                  |                |        |   |
| CNT_ONE_ENABLE        | Unassigned I | Registered         |               |                 |            |                  |                |        |   |
| CNT_ONE_ix6           | Unassigned I | Combinatori        | >>            |                 |            |                  |                |        |   |
| CNT_UNE_IX9           | Unassigned I | Combinatori        |               |                 | Circu.     | 10               |                |        | × |
| CNT_ONE_X12           | Unassigned ( | Combinatori        | <u> </u>      |                 | Signa      | a configuration: |                |        | ^ |
| CNT_ONE_px6           | Unassigned I | Combinatori        | <<            |                 | Clock      | c                | - Triager      | In:    |   |
| CNT ONE nx12          | Unassigned ( | Combinatori        |               |                 |            |                  |                |        |   |
| CNT_ONE_nx17          | Unassigned I | Combinatori        |               |                 | 1          |                  |                |        |   |
| CNT ONE O             | Unassigned   | Reaistered 💌       |               | •               | Sam        | ble Depth:       | Input Patte    | m:     |   |
|                       |              |                    |               |                 | 128        | samples 💌        | Don't          | Care   | - |
|                       | C            | nen Nod            | . /           |                 | Trigg      | er Levels:       | Trigger        | Out:   |   |
|                       | Find         | der for Cl         | ock           |                 | 1 le       | vel 🔻            | 1              |        | - |
|                       | 1            |                    |               |                 | 1          |                  | - I            |        |   |
|                       |              |                    |               |                 | Trigg      | er Position:     | Output Lev     | el:    |   |
|                       |              |                    |               |                 | ŧ≈:        | Pre 🔻            | ]              |        | - |
|                       |              |                    |               |                 |            |                  | ·              |        |   |
|                       |              |                    |               |                 |            |                  |                |        |   |

![](_page_31_Picture_3.jpeg)

![](_page_31_Picture_4.jpeg)

### **Configure Analyzer 1**

### Configure Logic Analyzer 1 (auto\_signaltap\_0)

|              | Signal Configuration: | ×              |
|--------------|-----------------------|----------------|
|              | Clock:<br>CLOCK       | Trigger In:    |
|              | Sample Depth:         | Input Pattern: |
| 128 Samples  | 128 samples 💽         | 🖾 Don't Care 💌 |
|              | Trigger Levels:       | Trigger Out:   |
| Single Level | 1 level               | <b>_</b>       |
|              | Trigger Position:     | Output Level:  |
| Center       | Senter                |                |

#### Choose Save (File menu)

![](_page_32_Picture_4.jpeg)

![](_page_32_Picture_5.jpeg)

#### **Analyzer 2: Select Nodes**

- Right Click in Instance Manager & Select Create Instance
- Open the Node Finder Window
- Click Start to List All Pins & Internal Nodes
- Add Following Signals
  - CNT\_ONE\_0, CNT\_ONE\_1, CNT\_ONE\_2, CNT\_ONE\_3
  - CNT\_ONE\_ENABLE
  - CNT\_TEN\_0, CNT\_TEN\_1, CNT\_TEN\_2, CNT\_TEN\_3

Click OK

![](_page_33_Picture_9.jpeg)

![](_page_33_Picture_10.jpeg)

#### **Analyzer 2: Acquisition Clock**

#### Add Clock Input Pin from Node Finder

| Node Finder           |             |                  |               |             |                  |            |                    |          |          |
|-----------------------|-------------|------------------|---------------|-------------|------------------|------------|--------------------|----------|----------|
| Named:                | •           | Eilter: Design E | ntry (all na  | mes)        | <u>C</u> usto    | omize      | Sta <u>r</u> t 🔾   | ОК       |          |
| Look in: COUNTER      |             |                  |               |             | 🔄 🔽 Include      | subentitie | s Stop             | Cancel   |          |
| Nodes Foun <u>d</u> : |             |                  |               | Selected No | des:             |            |                    |          |          |
| Name                  | Assignments | Туре 🔺           |               | Name        |                  | Assignm    | ents Type          |          |          |
| CLOCK                 | counter     | Input            | $\rightarrow$ | 🗈 СLОСК     |                  | counter    | Input              |          |          |
| CLOCK_ibuf            | Unassigned  | Combinatori      |               |             |                  |            |                    |          |          |
| CLOCK~out0            | Unassigned  | Combinatori      |               |             |                  |            |                    |          |          |
| CNT_ONE_ENABLE        | Unassigned  | Registered       | <u> </u>      |             |                  |            |                    |          |          |
|                       | Unassigned  | Combinatori      | >>            | l 1         |                  |            |                    |          | <u> </u> |
| CNT_ONE_ix12          | Unassigned  | Combinatori      |               |             | Signal Configura | ation:     |                    |          | ×        |
| CNT ONE ix15          | Unassigned  | Combinatori      |               |             | Clock:           |            | Trigger In:        |          |          |
| CNT_ONE_nx6           | Unassigned  | Combinatori      | <<            |             |                  | - 🗖        |                    |          |          |
| CNT_ONE_nx12          | Unassigned  | Combinatori      |               |             |                  |            |                    |          |          |
| CNT_ONE_nx17          | Unassigned  | Combinatori      |               |             | Caral Date       |            | Local Dellama      |          |          |
| CNT ONE O             | Unassigned  | Reaistered       |               |             | Sample Depth:    |            | Input Pattern:     |          |          |
|                       |             |                  |               |             | 128 samples      | -          | 📰 Don't Care       | <b>v</b> |          |
|                       |             |                  |               |             | Trigger Levels:  | ſ          | — 🗖 Trigger Out: — |          |          |
| Onen Node             | Finder fo   | r Clock          |               |             | 1 level          | •          |                    | 7        |          |
| open node             |             |                  | -             |             | Trigger Position | r:         | Output Level:      |          |          |
|                       |             |                  |               |             | ₽=<br>₽=<br>Pre  | <b>•</b>   |                    | <b>v</b> |          |
|                       |             |                  |               |             | Ţ.               |            |                    |          |          |
|                       |             |                  |               |             |                  |            |                    |          |          |

![](_page_34_Picture_3.jpeg)

![](_page_34_Picture_4.jpeg)

# **Configure Analyzer 2**

Configure Logic Analyzer 2 (auto\_signaltap\_1) as Follows

|                 | Signal Configuration: | ×              |
|-----------------|-----------------------|----------------|
|                 | Clock:<br>CLOCK       | Trigger In:    |
|                 | Sample Depth:         | Input Pattern: |
| 128 Samples ——— | 128 samples           | 📰 Don't Care 🔽 |
|                 | Trigger Levels:       | Trigger Out:   |
| 2 Levels        | 2 levels 🔻            | ~              |
|                 | Trigger Position:     | Output Level:  |
| Center ———      | 🛱 Center 🔽            |                |

Choose Save (File menu)

![](_page_35_Picture_4.jpeg)

![](_page_35_Picture_5.jpeg)

### Compile Design with SignalTap II Logic Analyzer

- Choose Compiler Settings (Processing Menu)
- Click the SignalTap II Logic Analyzer Tab
- Turn on Enable SignalTap II Logic Analyzer
- Browse to analysis.stp File
- Click OK
- Choose Start Compilation
- (Processing menu)

![](_page_36_Picture_8.jpeg)

![](_page_36_Picture_9.jpeg)

![](_page_36_Picture_10.jpeg)

#### **Running Analysis**

#### Select Hardware & Configuration File

![](_page_37_Figure_2.jpeg)

![](_page_37_Picture_3.jpeg)

![](_page_37_Picture_4.jpeg)

### **Running Analyzer 1**

- Set Trigger Pattern When CNT\_ONE Reaches 9
- Configure Device
- Run SignalTap II Analyzer

2. Configure Device

| 3. Run<br>SignalTap II<br>Analyzer | Instance Mana                                                                                                    | ▶     □     Image: Base of the second second secon | cquire                                                                                                    |                                                                                                    | × | JTAG Chai     Configuration       Hardware:     1: ByteBlasterMV        Device:     @1: EP20K200C        File:     Counter.sof                                                                                                    |
|------------------------------------|----------------------------------------------------------------------------------------------------|----------------------------------------------------------------------------------------------------|----------------------------------------------------------------------------------------------------|----------------------------------------------------------------------------------------------------|---|----------------------------------------------------------------------------------------------------|
| 1. CNT_ONE  -<br>Value 9           | trigger: 2002/05/23         Type       Alias         Image: Comparison of the second second | 13:26:04 #1  NT_ONE0 NT_ONE1 NT_ONE2 NT_ONE3 NT_ONE_ENABLE                                                                                                    | Out     Data       Image: Constraint of the second of the second o | Trigger     Image: state state sta |   | Signal Configuration:       ×         Clock:       Trigger In:         CLOCK       Input Pattern:         Sample Depth:       Input Pattern:         128 samples       Son't Care         Trigger Levels:       Trigger Out:         1 level       ✓         Trigger Position:       Output Level:         Stringer Position:       ✓ |

![](_page_38_Picture_6.jpeg)

![](_page_38_Picture_7.jpeg)

#### **View Results**

|                       | <mark>1 ni</mark> analysis | s. stp                 |                                        |         |       |                                                                          | ×   |
|-----------------------|----------------------------|------------------------|----------------------------------------|---------|-------|--------------------------------------------------------------------------|-----|
|                       | Instance M                 | anager:                | 🕨 🖓 🗆 🔛 🛛 Ready to /                   | Acquire | ×     | JTAG Chain Configuration                                                 | ×   |
|                       | Instance<br>auto_sig       | gnaltap_0<br>gnaltap_1 | Status<br>Ready to Run<br>Ready to Run |         |       | Hardware: 1: ByteBlasterMV ▼ Setup<br>Device: @1: EP20K200C ▼ Scan Chain |     |
|                       | log: 200:                  | 2/06/03 1              | 5:35:59 #0                             |         |       | click to add timebar                                                     | -1  |
|                       | Туре                       | Alias                  | Name                                   | -16 0   | 16    | 32 48 64 80 96 1 <sup>-</sup>                                            | 12  |
|                       | •5>                        |                        | CNT_ONE0                               | l1      |       |                                                                          |     |
|                       |                            |                        | CNT_ONE1                               |         |       |                                                                          |     |
|                       | •                          |                        | CNT_ONE2                               |         |       |                                                                          |     |
|                       | • 🔊                        |                        | CNT_ONE3                               |         |       |                                                                          | _   |
|                       |                            |                        | CNT_ONE_ENABLE                         |         |       |                                                                          | -11 |
| Descrite Discriminant |                            |                        |                                        |         |       |                                                                          |     |
| Results Displayed     |                            |                        |                                        |         |       |                                                                          |     |
| in Data Tab           | Data                       | Se المظل               |                                        |         |       |                                                                          |     |
| of Signal Viewer 🛛 🛏  | Hierarchy                  | Display:               |                                        | >       | <   r | Data Log: 🔂                                                              | ×   |
|                       | →                          | counter                |                                        |         |       | <mark>≹,</mark> auto_signaltap_0                                         |     |
|                       | 🛃 auto_s                   | ignaltap_              | 0 🚴 auto_signaltap_1                   |         |       |                                                                          |     |

![](_page_39_Picture_2.jpeg)

![](_page_39_Picture_3.jpeg)

### **Isolating the Problem**

The CNT\_ONE Counts to 9 but its Synchronous Reset Signal Occurs on the Next Clock Immediately Resetting the Counter to Zero

![](_page_40_Figure_2.jpeg)

![](_page_40_Picture_3.jpeg)

#### **Analyzer 2 - Further Analysis**

#### Select Analyzer 2 - auto\_signaltap\_1

|                 | <mark>uri</mark> analys | sis.stp                               |                                        |         |             |          |            |            |                                                                                                 |
|-----------------|-------------------------|---------------------------------------|----------------------------------------|---------|-------------|----------|------------|------------|-------------------------------------------------------------------------------------------------|
|                 | Instance                | Manager:                              | 🕨 🏷 🗆 🔝 🛛 Ready to /                   | Acquire |             | [        |            | ×          | JTAG Chain Configuration ×                                                                      |
| Double Click —— | Instance                | <del>signaltap_1</del><br>signaltap_1 | Status<br>Ready to Run<br>Ready to Run |         |             |          |            |            | Hardware: 1: ByteBlasterMV ▼ Setup<br>Device: @1: EP20K200C ▼ Scan Chain<br>File: ♣ counter.sof |
|                 | trigger                 | : 2002/05/                            | 24 09:34:45 <b>#</b> 0                 |         |             |          |            |            | Signal Configuration:                                                                           |
|                 | Туре                    | Alias                                 | Name                                   | Out     | Data        | Trigger  | <b>⊽L1</b> | IVL2       | Clock:                                                                                          |
|                 | •©>                     |                                       | CNT_ONE0                               |         | V           |          | _          | -          |                                                                                                 |
|                 | •©                      |                                       | CNT_ONE1                               | -***    |             |          | _          | <u> </u>   | Sample Depthy Input Patterny                                                                    |
|                 | •③                      |                                       | CNT_ONE2                               | -***    |             |          | _          |            | 100 secolar                                                                                     |
|                 |                         |                                       | CNT_ONE3                               |         |             |          |            | 22         | 128 samples                                                                                     |
|                 | - C                     |                                       | CNT_UNE_ENABLE                         |         |             |          | 82         |            | Trigger Levels:                                                                                 |
|                 |                         |                                       | CNT_TEN1                               | -223    |             |          | =          |            | 2 levels                                                                                        |
|                 |                         |                                       | CNT_TEN2                               | -353    |             | <u>,</u> |            |            | Trigger Position: Output Level:                                                                 |
|                 | •                       |                                       | CNT_TEN3                               | -*:3    | V           |          | _          | _          | Center Active High                                                                              |
|                 | Dat                     | a 🙀 Si                                | etup                                   |         |             |          |            |            |                                                                                                 |
|                 | Hierarch                | y Display:                            |                                        |         |             |          | ×          | 🗌 Data Log | r 🕅 🗙                                                                                           |
|                 | •••••• •••              | counter                               |                                        |         | signaltap_1 |          |            |            |                                                                                                 |
|                 |                         |                                       |                                        |         |             |          |            |            |                                                                                                 |
|                 |                         |                                       |                                        |         |             |          |            |            |                                                                                                 |
| Select Tab      | 🔹 auto                  | signal                                | 🔝 auto_signaltap_1                     |         |             |          |            |            |                                                                                                 |

![](_page_41_Picture_3.jpeg)

![](_page_41_Picture_4.jpeg)

### **Running Analyzer 2**

- Set Trigger Pattern As Shown
- Configure Device
- Run SignalTap II Analyzer

Run SignalTap II Analyzer

| Instance<br>Instance<br>& auto<br>auto | iviana,     | ▶ २ ि ि Ready t<br>Status<br>0 Ready to Run<br>1 Ready to Run | o Acquire |      |         |             |               | ×   | JTAG Chan Configuration<br>Hardware 1: ByteBlasterMV Setup<br>Device: @1: EP20K200C Scan Chain<br>File: Locunter.sof | × |
|----------------------------------------|-------------|---------------------------------------------------------------|-----------|------|---------|-------------|---------------|-----|----------------------------------------------------------------------------------------------------|---|
| trigge                                 | r: 2002/05/ | 24 09:34:45 #0                                                |           |      |         |             |               |     | Signal Configuration:                                                                                                | × |
| Туре                                   | Alias       | Name                                                          | Out       | Data | Trigger | <b>⊡</b> L1 | <b>   </b>  2 |     | Clock:                                                                                                    |   |
| •3                                     |             | CNT_ONE0                                                      | -***      |      |         | _           | —             |     |                                                                                                    |   |
| •3                                     |             | CNT_ONE1                                                      |           | V    |         | _           |               |     |                                                                                                    |   |
| •                                      |             | CNT_ONE2                                                      |           | •    |         | _           |               |     | Sample Depth: Input Pattern:                                                                                         |   |
| •3                                     |             | CNT_ONE3                                                      |           | V    |         | _           | —             |     | 128 samples 💌 Don't Care                                                                                             | - |
| •3                                     |             | CNT_ONE_ENABLE                                                |           | V    |         |             | <b>33</b>     | - 1 | Trigger Levels:                                                                                                    |   |
| •3                                     |             | CNT_TEN0                                                      | -***      | V    | V       | _           | —             |     |                                                                                                    |   |
| •6>                                    |             | CNT_TEN1                                                      | -83       |      |         | -           | _             | - 1 |                                                                                                    |   |
| •3                                     |             | CNT_TEN2                                                      | -***      |      |         | _           | _             |     | Trigger Position: Output Level:                                                                                      |   |
| •3                                     |             | CNT_TEN3                                                      | -#33      |      |         | —           |               |     | 🗱 Center 🔽                                                                                                    |   |

Configure

**Device** 

![](_page_42_Picture_6.jpeg)

Trigger on 19 after Encountering 20 – Notice that Analyzer Does Trigger on First Instance of 19

![](_page_42_Picture_8.jpeg)

#### **View Results**

|                   | ri analy:                  | sis.stp                     |                                            |             |                                                                          | -                        |    |  |  |  |  |
|-------------------|----------------------------|-----------------------------|--------------------------------------------|-------------|--------------------------------------------------------------------------|--------------------------|----|--|--|--|--|
|                   | Instance                   | Manager:                    | 🕨 🍫 🗆 🔛 🛛 Ready to /                       | Acquire     | ×                                                                        | JTAG Chain Configuration | ×  |  |  |  |  |
|                   | Instance<br>auto_<br>auto_ | signaltap_(<br>signaltap_1  | Status<br>D Ready to Run<br>I Ready to Run |             | Hardware: 1: ByteBlasterMV ▼ Setup<br>Device: @1: EP20K200C ▼ Scan Chain | en.<br>Ne                |    |  |  |  |  |
|                   |                            |                             |                                            |             | File: 📥 counter.sof                                                      |                          |    |  |  |  |  |
|                   | log: 20                    | 02/06/05 0                  | )9:58:15 <b>#</b> 0                        |             |                                                                          | click to add timebar     |    |  |  |  |  |
|                   | Туре                       | Alias                       | Name                                       | -64 -48 -32 | -16                                                                      | 0 16 32 48               | 64 |  |  |  |  |
|                   | •5>                        |                             | CNT_ONE0                                   |             |                                                                          | l                        |    |  |  |  |  |
|                   | •3>                        |                             | CNT_ONE1                                   |             |                                                                          |                          |    |  |  |  |  |
|                   | <b>(B)</b>                 | CNT_ONE2                    |                                            |             |                                                                          |                          |    |  |  |  |  |
|                   | <b></b>                    |                             | CNT_ONE3                                   |             |                                                                          |                          |    |  |  |  |  |
|                   | •3                         |                             | CNT_ONE_ENABLE                             |             |                                                                          |                          |    |  |  |  |  |
|                   | •3>                        |                             | CNT_TEN0                                   |             |                                                                          |                          |    |  |  |  |  |
|                   | •3>                        |                             | CNT_TEN1                                   |             |                                                                          |                          |    |  |  |  |  |
|                   | •3>                        |                             | CNT_TEN2                                   |             |                                                                          |                          |    |  |  |  |  |
| Results Displayed | •3                         |                             | CNT_TEN3                                   |             |                                                                          |                          |    |  |  |  |  |
| in Data Tab       | Dat                        | a 😹 Se                      | etup                                       |             |                                                                          |                          |    |  |  |  |  |
| of Signal Viewer  | Hierarch                   | y Display:                  |                                            | ×           | 🗖 Data Log                                                               | r 💁                      | ×  |  |  |  |  |
|                   | 2 3                        | <ul> <li>counter</li> </ul> |                                            |             |                                                                          | signaltap_1              |    |  |  |  |  |
|                   | 🔹 autoj                    | _signaltap_                 | 0 💦 auto_signaltap_1                       |             |                                                                          |                          |    |  |  |  |  |

![](_page_43_Picture_2.jpeg)

![](_page_43_Picture_3.jpeg)

![](_page_44_Picture_0.jpeg)

#### Conclusions

![](_page_44_Picture_2.jpeg)

#### SignalTap II Benefits

- Access Internal Signals within Design
- Easy Configuration through Quartus II Interface
- Using SignalTap II Analyzer Does Not Require Making Modifications to Design Files
- Available with Quartus II Software

![](_page_45_Picture_5.jpeg)

![](_page_45_Picture_6.jpeg)